# Guide Adhésion / Cotisation Club de la Corbeille

Tout d'abord, rendez-vous sur le site du Club de la Corbeille à l'adresse suivante :

https://www.leclubdelacorbeille.com/adherer/

## Sur cette page, vous pouvez choisir d'ajouter à votre panier le type d'adhésion dont vous avez besoin :

Le montant initial des adhésions est fixé à :

| Adhésion membre à titre individ<br>150,00 €<br>Les Adhérents cotisant à titre <b>individuel</b> p<br>aux rencontres du Club à titre personnel. <sup>[1</sup> | uel Adhésion membr<br>250,00 €<br>articipent Les Adhérents cotisan<br>I interviennent dans le c<br>communications du Cl                                                  | e à titre professionnel<br>à titre professionnel<br>adre des rencontres et des<br>ub de La Corbeille. <sup>[2]</sup> | Adhésion Memb<br>400,00 €<br>Vous adhérez en tant | re bienfaiteur<br>que membre <mark>bienfaiteur</mark> . |
|----------------------------------------------------------------------------------------------------|----------------------------------------------------------------------------------------------------|----------------------------------------------------------------------------------------------------|---------------------------------------------------|---------------------------------------------------------|
| Ajouter au panier 🏋                                                                                                    | Ajoute                                                                                                    | au panier 🍹                                                                                                    | Ajoute                                            | er au panier 📜                                          |
|                                                                                                    |                                                                                                    |                                                                                                    |                                                   |                                                         |
| Le montant des cotisatior                                                                                                    | annuelles est fixé à :                                                                                                    |                                                                                                    |                                                   |                                                         |
| Cotisation Membre à titre<br>individuel<br>150,00 €                                                                                                    | Cotisation Membre à titre<br>professionnel<br>250,00 €                                                                                                    | Cotisation Directeur<br>publication<br>300,00 €                                                                      | de Cotisa<br>bienfa<br>400,00                     | ation Membre<br>aiteur<br>€                             |
| Les Adhérents cotisant à titre<br><b>individuel</b> participent aux rencontres<br>du Club à titre personnel. <sup>[1]</sup>                                  | Les Adhérents cotisant à titre<br><b>professionnel</b> interviennent dans le<br>cadre des rencontres et des<br>communications du Club de La<br>Corbeille. <sup>[2]</sup> | Cotiser en tant que <b>Directe</b><br>publication.                                                                   | ur de Cotiser<br>bienfair                         | en tant que <b>Membre</b><br>teur.                      |
| Ajouter au panier 🏋                                                                                                    | Ajouter au panier 🏋                                                                                                    | Ajouter au panie                                                                                                    | ПЩ —                                              | Ajouter au panier 🏋                                     |

Le bouton "ajouter au panier" vous conduit immédiatement à votre panier.

Si vous souhaitez ajouter une **cotisation**, vous pouvez retourner sur la page "ADHÉRER" depuis le menu (3e élément dans le menu en haut de la page, en partant de la droite) :

| LE CLUB DE LA CO | ACCUEIL                               | ACTIVITÉS & PUBLIC | ATIONS -    | LE CLUB 🗸 | AGENDA     | Adhérer | CONTACT | PANIER |
|------------------|---------------------------------------|--------------------|-------------|-----------|------------|---------|---------|--------|
|                  |                                       |                    |             |           |            |         |         |        |
|                  | Produit                               | Prix Quanti        | té<br>total |           | Contenu du | panier  |         |        |
| ×                | Adhésion membre à titre<br>individuel | 150,00 €           | 150,00€     |           | Sous-total |         | 150     | ,00 €  |
| Mettre à j       | our le panier                         |                    |             |           |            | PAYER   |         |        |

Cliquez sur le bouton "ajouter au panier" en dessous de la cotisation correspondant à votre adhésion :

## Le montant des cotisation annuelles est fixé à :

#### Cotisation Membre à titre individuel 150,00 €

Les Adhérents cotisant à titre **individuel** participent aux rencontres du Club à titre personnel.<sup>[1]</sup>

Ajouter au panier 🍞

Cotisation Membre à titre professionnel 250,00 €

Les Adhérents cotisant à titre **professionnel** interviennent dans le cadre des rencontres et des communications du Club de La Corbeille.<sup>[2]</sup> Cotisation Directeur de publication 300,00 €

Cotiser en tant que **Directeur de publication**.

Cotisation Membre bienfaiteur 400,00 €

Cotiser en tant que Membre bienfaiteur.

Ajouter au panier 🃜

Ajouter au panier 🍞

Ajouter au panier 🃜

## Voici à quoi ressemble le panier. Vous pouvez cliquer sur le bouton "PAYER" :

|            | Produit                                 | Prix    | Quantité | Sous-<br>total | Contenu du panier   |                      |
|------------|-----------------------------------------|---------|----------|----------------|---------------------|----------------------|
| ×          | Adhésion membre à titre individuel      | 150,00€ |          | 150,00 €       | Sous-total<br>Total | 300,00 €<br>300,00 € |
| ×          | Cotisation Membre à titre<br>individuel | 150,00€ | 1        | 150,00 €       | PAYER               |                      |
| Mettre à j | our le panier                           |         |          |                |                     |                      |

### Cela vous emmènera sur cette page :

| étails de la facturation                                                       |       | Votre commande                                 | e                   |
|--------------------------------------------------------------------------------|-------|------------------------------------------------|---------------------|
| om *                                                                           | Nom * | Adhésion membre à titre individuel $\times 1$  | 150,0               |
| n de l'entreprise (facultatif)<br>om de l'entreprise                           |       | Cotisation Membre à titre individuel $\times1$ | 150,0               |
| s/région *<br>ice<br>néro et nom de rue *                                      |       | Sous-total<br>Total                            | 300,0<br><b>300</b> |
| uméro de voie et nom de la rue<br>âtiment, appartement, lot, etc. (facultatif) |       | Payer par carte de crédit / c                  | arte de débit       |
| de postal *                                                                    |       | COM                                            | IMANDER             |
| le *                                                                           |       |                                                |                     |
| éphone *                                                                       |       |                                                |                     |
| nail *                                                                         |       |                                                |                     |
|                                                                                |       |                                                |                     |

Vous n'avez plus qu'à renseigner toutes les informations nécessaires dans le formulaire de gauche, puis votre code de carte bancaire et cliquer sur "COMMANDER".

Vous recevrez un mail de confirmation de "commande".